# CAMBIO DI GESTIONE DEGLI ESEMPLARI RICHIESTI DALLE BIBLIOTECHE

La procedura per richiedere il cambio di gestione degli esemplari necessari allo svolgimento di gare di lettura, mostre bibliografiche, e altre attività che richiedono la disponibilità di materiale di altre biblioteche, può essere eseguita selezionando il plugin "**Richiesta cambio gestione**" nella sezione "**Operazioni sul contenuto**" di uno scaffale di esemplari. Il dispositivo consente di generare scaffali di materiale da richiedere e passare in gestione, di inviare i messaggi di richiesta e in più di inserire tasks per seguire lo svolgimento dell'attività di assegnazione degli esemplari alla biblioteca che ne ha fatto richiesta.

Perché tutto funzioni è necessario eseguire nell'ordine le seguenti operazioni.

# **1. BIBLIOTECA RICHIEDENTE (Prima fase)**

**1.1. CREAZIONE DELLO SCAFFALE** La biblioteca che chiede il cambio di gestione dovrà inserire uno scaffale di esemplari "Visibile alla biblioteca".

| Clavis 🏞                                                                                                    | Home Catalogo Circolazione Comunicazione Acquisizioni Stampe Biblioteche Amministrazione Guida                                           | OPAC logout                                       |
|----------------------------------------------------------------------------------------------------|----------------------------------------------------------------------------------------------------|---------------------------------------------------|
|                                                                                                    |                                                                                                    | <u>Javascript Logger</u> Alessandra Alborghetti 🎯 |
| 🔻 menu                                                                                                    | Comunicazioni: Nuovo scaffale                                                                                                    |                                                   |
| Sestione task                                                                                                    | Inserimento Scaffale                                                                                                    |                                                   |
| <ul> <li><u>Lista scaffali</u></li> <li><u>Inserisci scaffale</u></li> </ul>                                                                                                    | NOME         DESCRIZIONE         BIBLIOTECA           Leggimi         copie chieste in gestione alle biblioteche         SIST. SUD OVEST | STATO<br>▼ visibile alla biblioteca ▼             |
| O         Lista notifiche           Image: State of the state of the state of |                                                                                                    |                                                   |
|                                                                                                    |                                                                                                    |                                                   |

### **1.2. INSERIMENTO DEGLI ESEMPLARI DA RICHIEDERE** Da **Ricerca catalogo**:

1. spuntare la casella relativa all'esemplare (Stato dell'esemplare: su scaffale; Classe di prestabilità: prestabile; stato del prestito: non in prestito);

2. cliccare sul link aggiungi a scaffale (in fondo alla pagina sulla sinistra).

| 🔻 menu                          | Catalogo: notizia                                    |                                 |          |               |   |                                                              |
|---------------------------------|------------------------------------------------------|---------------------------------|----------|---------------|---|--------------------------------------------------------------|
| Ricerca catalogo                | Non in prestito                                      | NBS UMA TIP                     | AH-59/1  | MAIRANO       | 1 | prenota-guesta-copia                                         |
| Muova notizia Lista authority   | [Prestabile]<br>Non in prestito                      | ichiedere                       | BC-5730  | BARBARIGA     | 1 | <u>vedi modifica</u><br>prenota-guesta-copia                 |
| Lista fascicoli                 | [Prestabile]<br>In prestito (rientro:<br>04/10/2019) | ALTALEGGIB NBS UMA TIP          | BI-17565 | FLERO         | 1 | <u>vedi modifica ritorna</u><br>p <u>renota-guesta-copia</u> |
| Lista esemplari Schiacciamento  | [Prestabile]<br>Non in prestito                      | L NBS UMA                       | CB-28075 | CASTEGNATO    | 1 | <u>vedi modifica</u><br>prenota-guesta-copia                 |
| Schiacciamento<br>authority     | [Prestabile]<br>Non in prestito                      | BAMBINI_sognare UMORISMO SINNOS | CL-33956 | OSPITALETTO   | 1 | <u>vedi modifica</u><br>prenota-guesta-copia                 |
| Creazione esemplari<br>multipla | [Prestabile]<br>Non in prestito                      | L NBS UMA                       | CP-29821 | RONCADELLE    | 1 | <u>vedi modifica</u><br>prenota-guesta-copia                 |
|                                 | [Prestabile]<br>Non in prestito                      | L NBS UMA                       | CT-43223 | TRAVAGLIATO   | 1 | <u>vedi modifica</u><br>prenota-guesta-copia                 |
|                                 | Prestabile]                                          | richiedere                      | CV-16315 | URAGO D'OGLIO | 1 | <u>vedi modifica</u><br>prenota-guesta-copia                 |
|                                 | [Pre_tito locale]<br>Non in prestito                 | L NBS UMA TIP                   | BK-21261 | GOTTOLENGO    | 3 | <u>vedi modifica</u>                                         |
|                                 | tatalar 60                                           |                                 |          |               |   | 1 <u>2 3 4 5 6</u> / 6<br>num.righe: 10 	✓                   |
| ( <u>B)anco prestiti</u>        | elementi selezionati 1 accier                        | ri a conffeta                   |          |               |   |                                                              |
| Lista (u)tenti                  | elementi selezionati: 1 aggiun                       | <u>gra starraie</u>             |          |               |   |                                                              |

# **1.3. ATTIVAZIONE DEL PLUGIN "RICHIESTA CAMBIO GESTIONE "** Visualizzato lo scaffale, dalla sezione **Operazioni sul contenuto,** cliccando su **"richiesta cambio gestione"**

| Clavis Home Ca selezio                                                                                                    | ona operazione                                                                                                    | cquisizioni Stampe Biblioteche Amministrazione Guida OPAC logou                                                                                                    |
|----------------------------------------------------------------------------------------------------|----------------------------------------------------------------------------------------------------|----------------------------------------------------------------------------------------------------|
| cambio                                                                                                    | o dati esemplare                                                                                                    | Javascript Logger Alessandra Alborghetti 🧕                                                                                                    |
| menu     Comu     cambio       Sestione task     copia     copia       Lista scaffali     copia     copia       Inserisci scaffale     copia     copia       Lista notifiche     estrai r     estrai r       MessaggLinterni     inserisci     inserisci | ) gestione esemplari<br>a esemplari (dal catalogo)<br>semplari da CSV<br>a su file CSV<br>notizie<br>utenti<br>ci esemplari da barcode<br>ci esemplari da file CSV<br>esemplari in stato scartato<br>inoi insiemistiche sudi elementi | onti non sono di Grisham / Fiorenzo Festi (inv: CK-47750) per guest'epoca incerta / Valentino Ronchi (inv: CO-26592) orte dell'anmiraglio / Agatha Christie. Dorothy L. Savers. G. K. Ches (inv: CB-37581) a dell'acqua : riflessioni sulla natura liguida del linguaggio / Anne (inv: CE-19201) ce di theremin : l'insurrezione di Kronshtadt nei ricordi di Anastasi (inv: CD-24533) lelle Highland / Kerrelyn Sparks (inv: CO-26991) randagi / Maurice Bignami (inv: CC-27661) le notte : romanzo / Sherrihm Kenvon : traduzione dell'inglese di M (inv: CE-55936) |
| richiest                                                                                                    | ta cambio gestione                                                                                                    | coltare i battiti del cuore / Jan-Philipp Sendker ; traduzione dal (inv: CG-15576)                                                                                                    |
| 🛽 spostar                                                                                                    | mento                                                                                                    | lara Usòn ; traduzione di Silvia Sichel (inv: CH-68564)                                                                                                    |
| stampa                                                                                                    | a da scaffale                                                                                                    | 1 <u>2 3 4 5 6 7 8 9 10 ≥ &gt;&gt; / 23</u><br>nm riche 10 →                                                                                                    |
| (B)anco prestiti t svuota                                                                                                    | scaffale                                                                                                    | Turninger, 10                                                                                                    |
| Lista (u)tenti trasferi                                                                                                    | isci esemplari a biblioteca                                                                                                    |                                                                                                    |
| (R)icerca catalogo trasform                                                                                                    | ma in proposte d'acquisto                                                                                                    |                                                                                                    |
| Pronti al (p)restito selezion                                                                                                    | na operazione 💌                                                                                                    |                                                                                                    |

si attiverà il dispositivo che consente di generare, nelle pagine delle biblioteche proprietarie, gli scaffali di materiale da passare in gestione.

| au Scattale                                       | 2                                                                                              |                                                                              |                                                        |                                  |                                      |
|---------------------------------------------------|------------------------------------------------------------------------------------------------|------------------------------------------------------------------------------|--------------------------------------------------------|----------------------------------|--------------------------------------|
| OME                                               | DESCRIZIONE                                                                                    |                                                                              | STATO                                                  | BIBLIOTECA                       | TIPO OGGETTI                         |
| Leggmi                                            | copie chieste in gestion                                                                       | e ale biblioteche                                                            | visible alla biblioteca                                | SIST. SUD OVEST                  | esemplare                            |
| oggetti Coni                                      | tenuti                                                                                         |                                                                              |                                                        |                                  |                                      |
| ₹ tipo                                            |                                                                                                | descrizione                                                                  |                                                        |                                  |                                      |
| esempla                                           | re                                                                                             | titolo: Ti presento                                                          | gli Stramb / Kaye Umansky ; Ill                        | ustrazioni di Chris Mould ;      | traduzion (inv: AH-5971)             |
| esempla                                           | re                                                                                             | titolo: Il glardino s                                                        | egreto / Frances Hodgson Burn                          | ett : traduzione e adattam       | ento di Emma (Inv: CH-71405)         |
| a second                                          | Nature 1                                                                                       | titolo: Il oiro dol m                                                        | ondo in 90 niomi / Juloc Morno                         | · traduciono o adattamon         | to di Cabul. Anna Chi 244003         |
| esempla                                           | re                                                                                             | duoio. In giro del m                                                         | ando in do giarni / Jules Verae                        | , Inductorie e discussion        | 1/                                   |
| otale: 3                                          | elementi selezionat<br>i sul contenuto 🗕 🔛                                                     | i: 3 visualizza solo                                                         | selezionati: 🗇                                         | , UDALLARE C DABLONET            | 1 / numero righe: 10                 |
| o jesempla<br>totale: 3<br>Operazion<br>Richiesta | elementi selezionat<br>i sul contenuto <b>-</b><br>i cambio gestione eser                      | i: 3 visualizza solo<br>uplari a biblioteche                                 | selezionati: 🗖                                         |                                  | 1/<br>numero righe: 10               |
| operazion<br>Richiesta                            | elementi selezionat<br>i sul contenuto –<br>a cambio gestione eser<br>comanda di creare uno sc | 1: 3 visualizza solo<br>nplari a biblioteche<br>altale per ogni insieme di l | selezionati: 🗖<br>iichieste, e di non riusare uno scat | lale più volte, lasciandovi elen | numero righe: 10<br>numero righe: 10 |

Prima di confermare l'operazione, si potranno deselezionare gli esemplari che non si vogliono più richiedere, oppure disattivare le biblioteche per cui non si intende più procedere alla richiesta, riepilogate in basso a sinistra. Infine si potrà variare la data di restituzione degli esemplari, preimpostata a 30 gg.

Per generare scaffali di richiesta che abbiano nomi nuovi, evitando così che il contenuto si sommi a quello di scaffali preesistenti, si deve aggiungere al

nome predefinito nel campo "**schema del nome dei nuovi scaffali da creare:**" un riferimento al nuovo scaffale (basta una parola significativa del nome).

| SCHEMA DEL NOME DEI NUOVI SCAFFALI DA CREARE:<br>SIST. SUD OVEST : richiesta cambio gestione                             | Leggimi                |                                   |   |
|----------------------------------------------------------------------------------------------------|------------------------|-----------------------------------|---|
| TITOLO DELL'EMAIL:                                                                                                    |                        |                                   | • |
| Richlesta cambio gestione dalla biblioteca SIST. Si                                                                      | JDOVEST                |                                   |   |
| CONTENUTO DELL'EMAIL:<br>La biblioteca 'SIST. SUD OVEST ' ti chi<br>scaffale '\$SHELFNAME', all'indirizzo:<br>\$SHELFURL | ede il cambio gestione | degli esemplari nello             |   |
| La data di restituzione prevista è: \$RE                                                                                 | TURNDATE.              |                                   |   |
| Cordiali saluti,<br>il responsabile della biblioteca                                                                     |                        |                                   |   |
| LISTA BIBLIOTECHE INTERESSATE (N. ESEMPLARI) :                                                                           |                        | DATA RESTITUZIONE :<br>29-04-2015 |   |
| CHIARI (2)                                                                                                    |                        |                                   |   |
| richiedi chiudi                                                                                                    |                        |                                   |   |

Cliccare sul pulsante "Richiedi" per confermare.

# 2. BIBLIOTECA PRESTANTE (Prima fase)

L'uso del plugin "richiesta cambio gestione" determina:

**la creazione di uno scaffale,** contenente gli esemplari richiesti, per ognuna delle biblioteche proprietarie:

| Comunicazioni: Lista scaffali               |                                  |          |                   |                             |                                         |               |                            |
|---------------------------------------------|----------------------------------|----------|-------------------|-----------------------------|-----------------------------------------|---------------|----------------------------|
| NOME SCAFFALE                               | BIBLIOTECA<br>CHIARI             | TIPO ELE | MENTI STATO       |                             | •                                       | cer           | ca pulisci                 |
| nome 🔂                                      | descrizione                      |          | ogg.<br>contenuti | stato                       | <u>proprietario</u>                     | biblioteca    | azioni                     |
| SIST. SUD OVEST : richiesta cambio gestione | Creato da plugin ge<br>richieste | stione   | 2 (esemplare)     | visibile alla<br>biblioteca | <u>Alessandra</u><br><u>Alborghetti</u> | <u>CHIARI</u> | <u>vedi</u> <u>elimina</u> |
| totale: 1                                   |                                  |          |                   |                             |                                         | numero r      | 1 / 1<br>ighe: 10 ▼        |

#### l'invio automatico della mail di richiesta:

ogni biblioteca coinvolta - compresa la richiedente che leggerà in copia - riceve una e-mail con la richiesta di cambio di gestione degli esemplari.

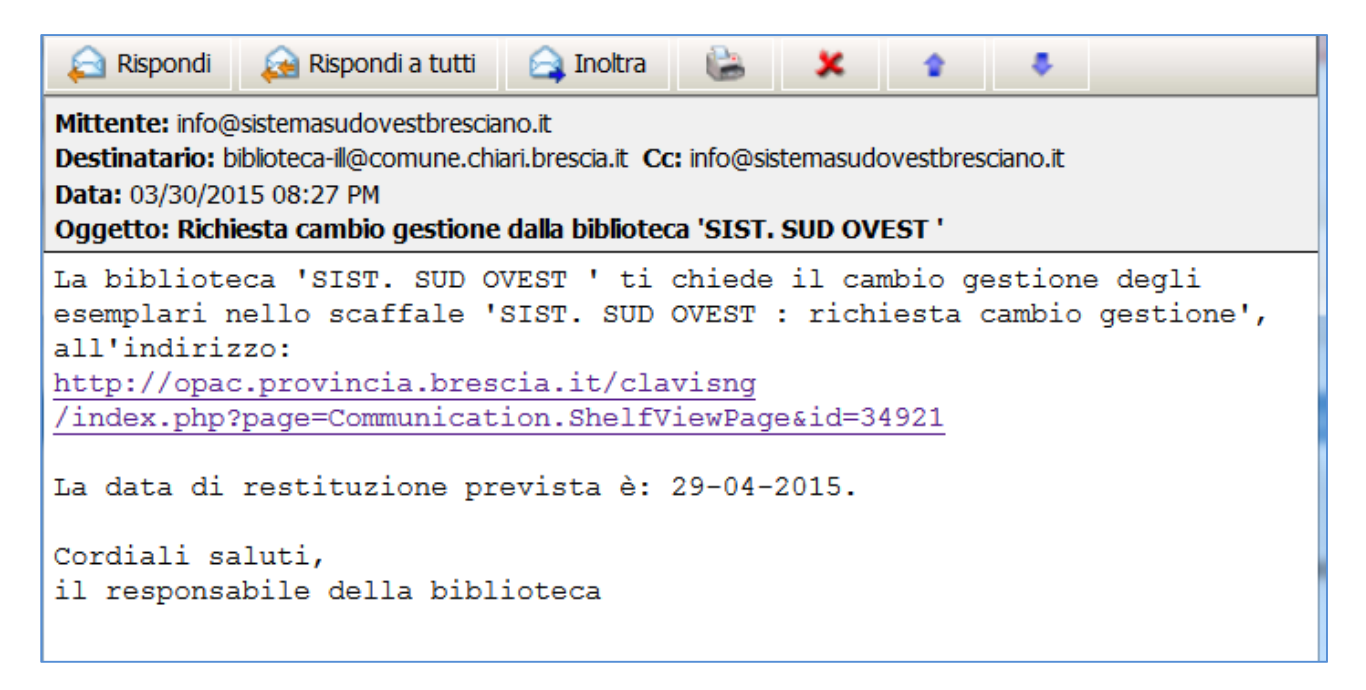

#### l'inserimento di un task assegnato alla biblioteca di gestione:

un task contenente la richiesta del cambio gestione compare nella sezione "Ultimi task rilevanti" della Homepage di Clavis.

| Clavis 🏸    | Ho | ne Catalog                                                                         | o Circolazione Comunicazione         | Acquisiz    | ioni Stampe Biblioteche Guida                                                                                                    |            | OPAC logou                |
|-------------|----|------------------------------------------------------------------------------------|--------------------------------------|-------------|----------------------------------------------------------------------------------------------------|------------|---------------------------|
| operatore : |    |                                                                                    |                                      |             |                                                                                                    |            |                           |
| 🔻 menu      |    | Home page                                                                          | biblioteca: dati generali e scorciat | oie alle fu | nzioni principali                                                                                                    |            |                           |
|             |    | Ultimi Tasl                                                                        | k Rilevanti 🗕                        |             |                                                                                                    |            |                           |
|             |    | task                                                                               | stato                                | %           | note                                                                                                    | scadenza   | pr. in gestione           |
|             |    | Richiesta<br>cambio<br>gestione<br>dalla<br>biblioteca<br>'SIST.<br>SUD<br>OVEST ' | Pendente                             | 0           | La biblioteca 'SIST. SUD OVEST ' ti chiede il<br>cambio gestione degli esemplari nello scaffale<br>'SIST. SUD OVEST : richiesta cambio gestione',<br>all'indirizzo: http://opac.provincia.brescia.it<br>/clavisng<br>/index.php?page=Communication.ShelfViewPage&<br>id=34921 La data di restituzione prevista è:<br>26-04-2015. Cordiali saluti, il responsabile della<br>biblioteca | 26/04/2015 | -                         |
|             |    | totale: 8                                                                          | <u>aestisci i task</u>               |             |                                                                                                    |            | 1 / 1<br>numero righe: 10 |

### 2.1. GESTIRE IL TASK DI ASSEGNAZIONE DEL CAMBIO DI GESTIONE

La richiesta di cambio gestione compare in **Homepage** come **task** (assegnazione di attività da svolgere) nello stato "**Pendente**" e visualizza: **il Titolo del task**, "Richiesta cambio di gestione della biblioteca <Nome> **il campo Note**, compilato con il messaggio di richiesta che contiene l'URL dello scaffale e la data di restituzione;

la data di scadenza, che corrisponde alla data di restituzione.

Cliccando sul link **"gestisci task** ", in basso a sinistra, si raggiunge la pagina Comunicazioni => Gestione task dove sarà possibile aggiornare lo stato di avanzamento dell'attivà.

| (   | Gavis 🏸 🛛 Hor                                                                    | ne Catalogo                                                                        | Circolazi                                                   | one Comu | nica | zione Acquisizio | oni Stampe Biblioteche                                                                                                    | Guida                                                                                                    |            |                    |            | OPAC logou      |  |  |
|-----|----------------------------------------------------------------------------------|------------------------------------------------------------------------------------|-------------------------------------------------------------|----------|------|------------------|----------------------------------------------------------------------------------------------------|----------------------------------------------------------------------------------------------------|------------|--------------------|------------|-----------------|--|--|
| ope | eratore :                                                                        |                                                                                    |                                                             |          |      |                  |                                                                                                    |                                                                                                    |            |                    |            |                 |  |  |
| -   | menu                                                                             | Comunicazio                                                                        | ni: Gestion                                                 | e task   |      |                  |                                                                                                    |                                                                                                    |            |                    |            |                 |  |  |
| ٩   | Gestione task                                                                    | Lista Dei T                                                                        | ask                                                         |          |      |                  |                                                                                                    |                                                                                                    |            |                    |            |                 |  |  |
| 6   | Lista scaffali                                                                   | SOLO TA                                                                            | LO TASK SCADUTI                                             |          |      |                  |                                                                                                    |                                                                                                    |            |                    |            |                 |  |  |
| Ć   | Inserisci scaffale                                                               | BIBLIOTECA                                                                         | ECA NOME BIBLIOTECARIO COGNOME BIBLIOTECARIO STATO DEL TASK |          |      |                  |                                                                                                    |                                                                                                    |            |                    |            |                 |  |  |
| C   | Lista notifiche                                                                  | CHIARI                                                                             |                                                             |          |      |                  |                                                                                                    |                                                                                                    |            |                    |            |                 |  |  |
| 8   | Messaggi interni                                                                 |                                                                                    |                                                             |          |      |                  |                                                                                                    |                                                                                                    |            |                    | cere       | ca pulisci      |  |  |
|     |                                                                                  | titolo                                                                             | biblioteca                                                  | stato    | %    | operatore        | note                                                                                                    |                                                                                                    | scadenza   | pr. in<br>gestione | completato | azioni          |  |  |
|     | (B)anco prestiti<br>Lista (u)tenti<br>(R)icerca catalogo<br>Pronti al (p)restito | Richiesta<br>cambio<br>gestione<br>dalla<br>biblioteca<br>'SIST.<br>SUD<br>OVEST ' | CHIARI                                                      | Pendente | 0    |                  | La biblioteca 'SIST. SUD O<br>cambio gestione degli eser<br>'SIST. SUD OVEST : richies<br>all'indirizzo: http://opac.pr<br>/clavisng<br>/index.php?page=Commur<br>id=34921 La data di restiti<br>26-04-2015. Cordiali saluti<br>biblioteca | VEST ' ti chiede il<br>mplari nello scaffale<br>sta cambio gestione',<br>ovincia.brescia.it<br>nication.ShelfViewPage&<br>uzione prevista è:<br>i, il responsabile della | 26/04/2015 | prendi             | nk Prendi  | modifica elmina |  |  |
|     | Pronti al (p)restito         (20:32): Elementi de         (20:27): Selezionata   | SUD<br>OVEST '                                                                     |                                                             |          |      |                  | id=34921 La data di restitu<br>26-04-2015. Cordiali saluti<br>biblioteca                                                                                                    | uzione prevista è:<br>, il responsabile della                                                                                                    |            |                    |            |                 |  |  |

Per cercare i task relativi alla biblioteca di lavoro, si può utilizzare il menu a tendina presente nel campo BIBLIOTECA del filtro di ricerca; quindi, una volta individuato il task da gestire, cliccare sul link "prendi" e confermare la presa in carico dell'attività: questa azione modificherà lo stato del task in "In gestione"; anche i task in questo stato sono visualizzati nella homepage.

| Comunicazio                                                                        | ni: Gestion | e task         |   |           |                                                                                                    |                                                                                                    |                                                                                      |                                                                                                    |            |                          |               |                    |
|------------------------------------------------------------------------------------|-------------|----------------|---|-----------|----------------------------------------------------------------------------------------------------|----------------------------------------------------------------------------------------------------|--------------------------------------------------------------------------------------|----------------------------------------------------------------------------------------------------|------------|--------------------------|---------------|--------------------|
| Lista Dei Ta                                                                       | ask         |                |   |           |                                                                                                    |                                                                                                    |                                                                                      |                                                                                                    |            |                          |               |                    |
| SOLO TA                                                                            | SK SCADUTI  |                |   |           |                                                                                                    | INCLUDI TASK CO                                                                                                    | NCLUSI                                                                               |                                                                                                    |            |                          |               |                    |
| BIBLIOTECA                                                                         |             |                |   |           |                                                                                                    | NOME BIBLIOTECARI                                                                                                    | 0                                                                                    | COGNOME BIBI                                                                                        | LIOTECARIO | STATO DEL TA             | SK            |                    |
| CHIARI                                                                             |             |                |   |           | •                                                                                                    |                                                                                                    |                                                                                      |                                                                                                    |            |                          | •             |                    |
|                                                                                    |             |                |   |           |                                                                                                    |                                                                                                    |                                                                                      |                                                                                                    |            |                          | cere          | a pulisci          |
| titolo                                                                             | biblioteca  | stato          | % | operatore | note                                                                                                    |                                                                                                    |                                                                                      |                                                                                                    | scadenza   | pr. in<br>gestione       | completato    | azioni             |
| Richiesta<br>cambio<br>gestione<br>dalla<br>biblioteca<br>'SIST.<br>SUD<br>OVEST ' | CHIARI      | In<br>gestione | 0 |           | La bibliot<br>cambio g<br>'SIST. SU<br>all'indirizz<br>/clavisng<br>/index.ph<br>id=34921<br>26-04-20<br>biblioteca | eca 'SIST. SUD OVE<br>estione degli esemp<br>ID OVEST : richiesta<br>20: http://opac.provi<br>p?page=Communic<br>L La data di restituzi<br>15. Cordiali saluti, il | ST ' ti ch<br>lari nello<br>cambio<br>incia.bre<br>ation.Sh<br>one prev<br>l respons | niede il<br>9 scaffale<br>gestione',<br>scia.it<br>elfViewPage&<br><i>i</i> ista è:<br>iabile della | 26/04/2015 | [30/03/2015]<br>sospendi | <u>chiudi</u> | modifica elimina   |
|                                                                                    |             |                |   |           |                                                                                                    |                                                                                                    |                                                                                      |                                                                                                    |            |                          | numero I      | 1/1<br>righe: 10 → |

Cliccando sul link modifica si può aggiungere il nome dell'operatore e variare il contenuto degli altri campi.

| Richiesta cambio gestior | CHIARI | In gestione 👻 | 0% 🗸 | BIBLIOTECARIO<br>ASSEGNATO <u>Issa</u> @<br>Alessandra Alborgh | La biblioteca  'SIST. SUD OVEST ' gestione degli scaffale 'SIST. SUD OVEST : richiesta cambio gestione', all'indirizzo: http://opac.provinci + a.brescia.tt | 26-04-2015 | 30/03/2015 |  | annulla salva |
|--------------------------|--------|---------------|------|----------------------------------------------------------------|----------------------------------------------------------------------------------------------------|------------|------------|--|---------------|
|--------------------------|--------|---------------|------|----------------------------------------------------------------|----------------------------------------------------------------------------------------------------|------------|------------|--|---------------|

Dopo aver portato a termine l'operazione di assegnazione degli esemplari richiesti (vedi il punto 2.2), cliccare sul link "chiudi": lo stato verrà modificato in "Concluso".

| Comunicazio                                                                        | ni: Gestion | ie task        |   |                                                                                                    |            |                                   |             |                            |
|------------------------------------------------------------------------------------|-------------|----------------|---|----------------------------------------------------------------------------------------------------|------------|-----------------------------------|-------------|----------------------------|
| Richiesta<br>cambio<br>gestione<br>dalla<br>biblioteca<br>'SIST.<br>SUD<br>OVEST ' | CHIARI      | In<br>gestione | 0 | La biblioteca 'SIST. SUD OVEST ' ti chiede il<br>cambio gestione degli esemplari nello scaffale<br>'SIST. SUD OVEST : richiesta cambio gestione',<br>all'indirizzo: http://opac.provincia.brescia.it<br>/clavisng<br>/index.php?page=Communication.ShelfViewPage&<br>id=34921 La data di restituzione prevista è:<br>26-04-2015. Cordiali saluti, il responsabile della<br>biblioteca | 26/04/2015 | Cliccar<br>30/03/2015<br>sospendi | e il limk ( | Chiudi<br>modifica elimina |
|                                                                                    |             |                |   |                                                                                                    |            |                                   |             | 1/1                        |

I task conclusi sono ricercabili nella pagina Comunicazioni => Gestione task, spuntando la casella "INCLUDI TASK CONCLUSI" o selezionando lo Stato "Concluso".

| Clavis 🥍 Hom           | ne Catalogo                                                                        | o Circola:  | zione Com | unica | zione Acquisiz | ioni Stampe Biblioteche Guid                                                                                                    | a                                                                                                    |            |                    | OPAC                 | logou         |
|------------------------|------------------------------------------------------------------------------------|-------------|-----------|-------|----------------|----------------------------------------------------------------------------------------------------|----------------------------------------------------------------------------------------------------|------------|--------------------|----------------------|---------------|
| peratore :             |                                                                                    |             |           |       |                |                                                                                                    |                                                                                                    |            |                    |                      |               |
| ▼ menu                 | Comunicazi                                                                         | oni: Gestic | one task  |       |                |                                                                                                    |                                                                                                    |            |                    |                      |               |
| Sestione task          | Lista Dei                                                                          | Task        |           |       |                |                                                                                                    |                                                                                                    |            |                    |                      |               |
| Lista scaffali         | SOLO T                                                                             | ASK SCADUT  | П         |       |                | INCLUDI TASK CONCLUS                                                                                                    |                                                                                                    |            |                    |                      |               |
| Inserisci scaffale     | BIBLIOTEC                                                                          | A           |           |       |                | NOME BIBLIOTECARIO                                                                                                    | COGNOME BIBLIOT                                                                                                    | ECARIO STA | TO DEL TASK        |                      |               |
| Iista notifiche        | CHIARI                                                                             |             |           |       |                |                                                                                                    |                                                                                                    | Co         | ncluso 🝷           |                      |               |
| Messaggi interni       |                                                                                    |             |           |       |                |                                                                                                    |                                                                                                    |            |                    | cerca p              | oulisci       |
|                        | titolo                                                                             | biblioteca  | stato     | %     | operatore      | note                                                                                                    |                                                                                                    | scadenza   | pr. in<br>gestione | completato           | azioni        |
|                        | Richiesta<br>cambio<br>gestione<br>dalla<br>biblioteca<br>'SIST.<br>SUD<br>OVEST ' | CHIARI      | Concluso  | 100   |                | La biblioteca 'SIST. SUD OVES<br>cambio gestione degli esempla<br>'SIST. SUD OVEST : richiesta d<br>all'indirizzo: http://opac.provir<br>/clavisng<br>/index.php?page=Communica<br>id=34921 La data di restituzio<br>26-04-2015. Cordiali saluti, il r<br>biblioteca | T ' ti chiede il<br>rri nello scaffale<br>cambio gestione',<br>cia.brescia.it<br>tion.ShelfViewPage&<br>ne prevista è:<br>esponsabile della | 26/04/2015 | 30/03/2015         | 30/03/2015<br>riapri | <u>elmina</u> |
| 🕒 (22:17): Task elimin |                                                                                    |             |           |       | 510            |                                                                                                    |                                                                                                    |            |                    |                      | 1/1           |

L'uso di questo nuovo strumento, che consente di controllare a che punto è l'esecuzione di un'attività, assegnata in questo caso da una biblioteca a un'altra biblioteca, non è indispensabile al completamento della procedura di cambio di gestione, ma ne supporta il regolare svolgimento. Suggerisco quindi di utilizzarlo anche solo in forma minimale (per saperne di più si veda la pagina <u>home</u> » <u>communication</u> » <u>gestione\_task</u> del manuale Clavis).

#### 2.2. CEDERE LA GESTIONE DEGLI ESEMPLARI ALLA BIBLIOTECA RICHIEDENTE

Il link contenuto nella mail di richiesta, ripreso nella nota del task, consente di raggiungere direttamente lo scaffale e di visualizzarne il contenuto.

| Glavis         Home         Catalogo         Circolazione         Acquisizioni         Stampe         Biblioteche         Guida         OPAC         logout |                                    |                                                                                                    |  |  |
|----------------------------------------------------------------------------------------------------|------------------------------------|----------------------------------------------------------------------------------------------------|--|--|
| peratore :                                                                                                    |                                    |                                                                                                    |  |  |
| 🔻 menu                                                                                                    | Comunicazioni: scaffale            |                                                                                                    |  |  |
| Sestione task                                                                                                    | Visualizzazione Dati               | · · · · · · · · · · · · · · · · · · ·                                                                    |  |  |
| 😂 Lista scaffali                                                                                                    | Dati Scaffale                      |                                                                                                    |  |  |
| Inserisci scaffale                                                                                                    | NOME                               | DESCRIZIONE STATO BIBLIOTECA TIPO OGGETTI                                                                |  |  |
| O Lista notifiche                                                                                                    | SIST. SUD OVEST : richiesta cambio | Creato da plugin gestione richieste visibile alla biblioteca CHIARI esemplare                            |  |  |
| Messaggi interni                                                                                                    | gestione                           |                                                                                                    |  |  |
|                                                                                                    | Oggetti Contenuti                  |                                                                                                    |  |  |
|                                                                                                    | [m]                                | 4                                                                                                    |  |  |
|                                                                                                    |                                    | descrizione                                                                                              |  |  |
| (B)anco prestiti                                                                                                    | esemplare                          | titolo: Il giardino segreto / Frances Hodgson Burnett ; traduzione e adattamento di Emma (inv: CH-/1405) |  |  |
| Lista (u)tenti                                                                                                    | esemplare                          | titolo: Il giro del mondo in 80 giorni / Jules Verne ; traduzione e adattamento di Fabri (inv: CH-71408) |  |  |
| (R)icerca catalogo                                                                                                    |                                    | 1/1                                                                                                    |  |  |
| Pronti al (p)restito                                                                                                    | totale: 2                          | numero righe: 10 👻                                                                                       |  |  |
| 😉 (22:30): Task riaper * 🍐                                                                                                    |                                    |                                                                                                    |  |  |
| -                                                                                                    | Operazioni sul contenuto 🗕         |                                                                                                    |  |  |
| F.                                                                                                    |                                    | modifica                                                                                                 |  |  |

La stessa pagina può essere aperta anche a partire da Comunicazione => Lista scaffali, cliccando il link Vedi nella colonna Azioni in corrispondenza dello scaffale.

Visualizzato il contenuto dello scaffale, si dovrà:

1. nell'area **Operazioni sul contenuto** scegliere l'operazione **"Cambio gestione esemplari"**, cliccare il link **"Lega"** e, dalla finestra popup, selezionare la biblioteca richiedente;

2. Completare l'operazione cliccando il pulsante "Assegna".

| tipo       | descrizione                                                                                              |
|------------|----------------------------------------------------------------------------------------------------|
| esemplare  | titolo: Il giardino segreto / Frances Hodgson Burnett ; traduzione e adattamento di Emma (inv: CH-71405) |
| esemplare  | titolo: Il giro del mondo in 80 giorni / Jules Verne ; traduzione e adattamento di Fabri (inv: CH-71408) |
|            |                                                                                                    |
| Cambio ges | tione esemplari                                                                                          |
| Cambio ges | tione esemplari                                                                                          |

### 2.3. MODIFICARE IL NOME DELLO SCAFFALE

E' opportuno modificare sempre il nome dello scaffale una volta completata l'operazione di assegnazione della gestione (per esempio inserendo il numero identificativo dello scaffale prima del nome, o la data di previsto rientro del materiale). Questa operazione è necessaria anche per escludere che le nuove richieste possano sommarsi alle precedenti all'interno di uno scaffale con lo stesso nome, generando confusione sia nella fase si cessione della gestione, sia in quella di controllo degli esemplari riassegnati alla biblioteca proprietaria.

## 2.4. INVIO DEL MATERIALE IN INTERPRESTITO

Dalla funzione **Interprestito in uscita** del menu **Circolazione**, processare gli esemplari per passarli in transito verso la biblioteca richiedente. Si consiglia di conservare lo scaffale fino al rientro di tutti i documenti.

#### Richiesta di cambio gestione non accolta

Nel caso una biblioteca decidesse di non accogliere la richiesta di gestione del materiale, dovrà avvisare tempestivamente la biblioteca richiedente. Lo scaffale contenente gli esemplari potrà poi essere cancellato.

### Esemplari non disponibili

Se gli esemplari non sono disponibili, è necessario:

- 1. avvisare subito con una mail la biblioteca richiedente;
- 2. cancellarli dallo scaffale;

3. eventualmente sostituirli con altre copie possedute, comunicandolo alla richiedente.

# 3. BIBLIOTECA RICHIEDENTE (Seconda fase)

## 3.1. ARRIVO DEL MATERIALE

Dalla funzione Interprestito in entrata => Da rimettere a scaffale del menu Circolazione, registrare l'arrivo dei documenti.

#### 3.2. MODIFICA DELLA CLASSE DI PRESTABILITA' DEI DOCUMENTI PRESI IN GESTIONE

La biblioteca che riceve temporaneamente in gestione l'esemplare di un'altra biblioteca non è autorizzata a modificare i dati dell'esemplare, ad eccezione della classe di prestabilità. La modifica andrà eseguita solo da scaffale:

 Dalla funzione Lista scaffali del menu Comunicazione, visualizzare il contenuto dello scaffale, cliccando il link vedi nella colonna azioni;
 nell'area Operazioni sul contenuto scegliere l'operazione Cambia dati esemplare e modificare la classe di prestabilità da *Prestabile* a *Prestito locale*. Questa operazione è necessaria ad evitare che gli esemplari in gestione possano essere richiesti in prestito interbibliotecario

# 4. BIBLIOTECA RICHIEDENTE (Terza fase)

Terminata l'attività, prima di restituire i volumi, sarà necessario ripristinare la classe di prestabilità "prestabile" e riassegnare la gestione degli esemplari alla biblioteca proprietaria

#### 4.1. MODIFICA DELLA CLASSE DI PRESTABILITA' DEI DOCUMENTI PRESI IN GESTIONE

1. Dalla funzione **Lista scaffali**, trovato lo scaffale, cliccare **vedi** nella colonna **azioni**;

2. nell'area **Operazioni sul contenuto** scegliere l'operazione **Cambia dati esemplare** e modificare lo stato di prestabilità da **Prestito locale** a **Prestabile**.

### 4.2. RIASSEGNAZIONE ALLA BIBLIOTECA PROPRIETARIA

1. selezionare gli esemplari da cedere in gestione nell'area **Oggetti** contenuti;

2. nell'area **Operazioni sul contenuto** scegliere l'operazione **Cambio gestione esemplari** e spuntare il campo **Riassegna gli esemplari alla precedente biblioteca di gestione**;

3. completare l'operazione cliccando Assegna.

| Operazioni sul contenuto                                                                                                    |  |  |  |
|----------------------------------------------------------------------------------------------------|--|--|--|
| Cambio gestione esemplari                                                                                                    |  |  |  |
| BIBLIOTECA DI DESTINAZIONE LEga 🖉                                                                                                    |  |  |  |
| oppure                                                                                                    |  |  |  |
| RIASSEGNA GLI ESEMPLARI ALLA PRECEDENTE BIBLIOTECA DI GESTIONE                                                                                                    |  |  |  |
| SE SELEZIONATO, GLI ESEMPLARI VERRANNO RIASSEGNATI ALLA PRECEDENTE BIBLIOTECA DI<br>GESTIONE.<br>(L'EVENTUALE BIBLIOTECA SELEZIONATA SOPRA NON AVRÀ ALCUN EFFETTO.) |  |  |  |
| assegna chiudi                                                                                                    |  |  |  |

## 4.3. RESTITUZIONE DEL MATERIALE

Dalla funzione **Interprestito in uscita** del menu **Circolazione**, mettere in transito i documenti verso la biblioteca proprietaria.

# 5. BIBLIOTECA PRESTANTE (Seconda fase)

### 5.1. RIENTRO DEGLI ESEMPLARI

Dalla funzione **Interprestito in entrata**, area **Da rimettere a scaffale** del menu **Circolazione**, eseguire l'operazione di rientro degli esemplari.